《Web 前端开发》实验教学指导

# 实验一:Web开发工具的使用

# 一、实验目的(5分)

1、了解 Web 开发工具的多样性;

- 2、掌握常用的 Web 开发工具的安装和使用方法;
- 3、掌握 HTML5 文档的结构以及 HTML 文件命名规范;
- 4、掌握编写简易的 HTML 文件;
- 5、掌握 body 标记的属性以及使用方法。

# 二、实验环境(5分)

- 1、Windows XP/Windows 7 操作系统的计算机;
- 2、局域网网络环境,并且使用固定 IP 地址。

# 三、实验要求(5分)

- 1、完成 Web 开发工具的安装,并掌握基本的使用方法;
- 2、完成 HTML 文件的编写,并掌握 HTML 文档的结构;
- 3、完成 body 标记属性的设置,改变网页显示效果。

### 四、实验原理(5分)

- 1、Adobe Create Suite 6 的安装和使用;
- 2、NetBeans 的安装和使用;
- 3、NotePad 的安装和使用;
- 4、HTML5 文档结构及语法;

# 五、实验步骤(40分)

#### 1、Web 开发工具: Adobe Creative Suite® CS6 Design & Web Premium

(1)获得软件安装包。

访问 Adobe 官方网站获得 Adobe Creative Suite® CS6 Design & Web Premium。

地址: http://www.adobe.com/cn/downloads/

(2) 安装

对下载的程序安装包解压缩,得到安装程序,执行 [Set-up]文件,开始安装。如图 1-1 所示。

选择[试用],以产品试用的模式开始进行产品安装。如 1-2 所示。

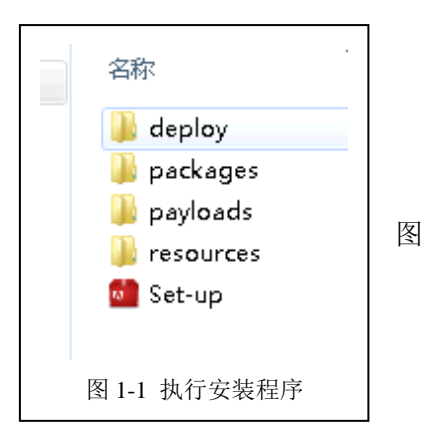

本讲共计5页 当前第1页

1

使用注册的 Adobe ID 登录后,继续执行安装行为。如果还没有注册 Adobe ID,可以通过点击 [创建 Adobe ID]注册。如图 1-3 所示。

| CS6 Design and Web Premium                                                                                                    | 0 0                                                     | CS6 Design and Web Premium<br>登录       |         |             |   | 8 |
|----------------------------------------------------------------------------------------------------|---------------------------------------------------------|----------------------------------------|---------|-------------|---|---|
| 欢迎                                                                                                    |                                                         | 必须使用 Adobe ID 登录。<br>Adobe ID (电子邮件地址) |         | Alah a cara |   |   |
| KI S                                                                                                    | 又 <del>达</del><br>有序为号,                                 | <b>密码</b><br>*******<br>您的凭证将存储在此设备上。  | 登录遇到麻烦? | 的Æ Adobe ID |   |   |
| The state of the state of the s | 代用<br><sup>据在有限时</sup> 间内试用 CSe Deelgn and Web Premium, |                                        |         |             |   |   |
| 退出                                                                                                    |                                                         |                                        |         | 取消          | 禄 |   |
| 图 1                                                                                                    | -2 选择产品试用                                               | 图 1-                                   | 3 使用 A  | Adobe ID 登录 |   |   |

选择需要安装的组件,建议选择[Adobe Dreamweaver CS 6]、[Adobe Fireworks CS6]、[Adobe Illustrator CS6]、[Adobe Photoshop CS6]四项。可以根据自己的需要进行定义。如图 1-4 所示。

| •••••••••                                          |                              |                                                                |
|----------------------------------------------------|------------------------------|----------------------------------------------------------------|
| CS6 Design and Web Premium                         |                              | CS6 Design and Web Premium                                     |
|                                                    |                              |                                                                |
| Adobe                                              |                              | - Kabe                                                         |
| 选项                                                 |                              | 安装                                                             |
| Adobe Flash Professional CS6                       | 1.2 GB Adobe InDesign CS6 组件 | 当前正在安装 Microsoft Visual C++ 2005 Redistributable Package (x86) |
| <ul> <li>AIR for Apple iOS support (FP)</li> </ul> | 没有要自定义的组件。<br>1.0 MB         |                                                                |
| 🔲 🛴 Acrobat X Pro                                  | 2.1 GB                       | ·                                                              |
| Adobe Dreamweaver CS6                              | 345 MB                       |                                                                |
| Adobe Fireworks CS6                                | 360 MB                       |                                                                |
| Adobe Illustrator CS6                              | 328 MB                       |                                                                |
| Adobe InDesign CS6                                 | 283 MB                       |                                                                |
| Adobe Photoshop CS6                                | 486 MB                       |                                                                |
| 安装总计:                                              | 3D C8                        |                                                                |
| 诸言: 位量:                                            | 45.4 GB 可用                   |                                                                |
| MW#X • C.(Hogidinnies(Addi                         |                              |                                                                |
|                                                    | 上一步安装                        | 取消                                                             |
| 图 1-4 选择安约                                         | 装的软件组件                       | 图 1-5 等待程序安装完成                                                 |
|                                                    |                              |                                                                |

(3) 打开 Adobe Dreamweaver CS6, 熟悉软件的界面和常用功能。

请完成下面的任务:

任务一:设置工作区布局为[编码人员(高级)]模式。(3分)

任务二: 打开 DW 的默认参数对话框,熟悉并设置自己需要的参数。(2分)

任务三:在 DW 中新建一个网站,网站名称为[我的第一个网站]。(5分)

要求: 请将上述任务的操作方法,填写到实验报告册中。

# 2、Web 开发工具: NetBeans

等待软件安装完成,如图 1-5 所示。

- (1) 获得软件安装包
- 访问 NetBeans 官方网站获得产品安装包。
- 地址: https://netbeans.org/downloads/index.html
- (2) 安装

双击安装程序开始执行,按照提示完成软件安装。

(3) 打开 NetBeans 软件,熟悉 NetBeans 软件的界面和常用功能。 请完成下面的任务:

任务一:使用 NetBeans 软件,创建 HTML5 项目,项目名称为 web。(3分)

任务二:运行一下项目和运行单个 HTML 文件。(2分)

任务三: 查看默认的 HTML 语言的样式, 熟悉并设置自己需要的参数。(5分)

要求: 请将上述任务的操作方法,填写到实验报告册中。

#### 3、Web 开发工具: NotePad++

- (1) 获得软件安装包
- 访问 NotePad++官方网站获得产品安装包。
- 地址: https://notepad-plus-plus.org/download/v7.3.3.html
- (2) 安装

双击安装程序开始执行,按照提示完成软件安装。

(3) 打开[NotePad++], 如图 1-6 所示。熟悉开发界面和功能。

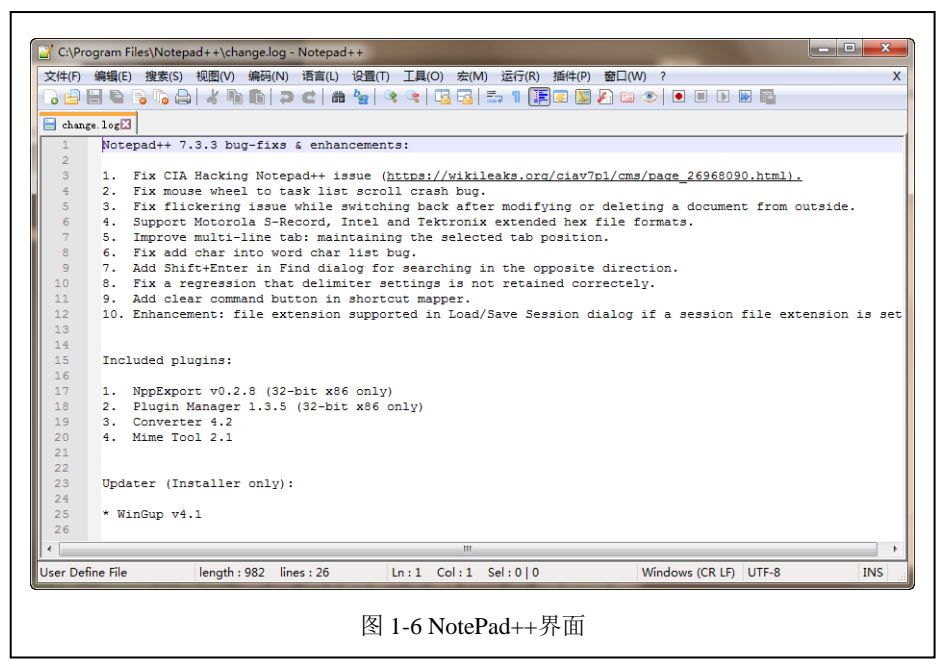

(4) 设置新建文件的类型为 HTML, 然后新建文件, 输入以下的代码, 如图 1-7, 并保 存为 "beiying.html"。

| ePad-web. html 🔀                                   |                                                                                                    |                                        |                                                                                                    |                                                                                                    |                                                                                                    |
|----------------------------------------------------|----------------------------------------------------------------------------------------------------|----------------------------------------|----------------------------------------------------------------------------------------------------|----------------------------------------------------------------------------------------------------|----------------------------------------------------------------------------------------------------|
| html                                               |                                                                                                    |                                        |                                                                                                    |                                                                                                    |                                                                                                    |
| H <html></html>                                    |                                                                                                    |                                        |                                                                                                    |                                                                                                    |                                                                                                    |
| ⊢ <head></head>                                    |                                                                                                    |                                        |                                                                                                    |                                                                                                    |                                                                                                    |
| <meta charset="utf-8"/>                            | Asia bent bent met                                                                                                    |                                        |                                                                                                    |                                                                                                    |                                                                                                    |
| <title>欢迎使用NotPad</title>                          | ++编与网贝                                                                                                    |                                        |                                                                                                    |                                                                                                    |                                                                                                    |
| -                                                  |                                                                                                    |                                        |                                                                                                    |                                                                                                    |                                                                                                    |
| - <body></body>                                    |                                                                                                    |                                        |                                                                                                    |                                                                                                    |                                                                                                    |
| <h1 <="" align="center" td=""><td>&gt;育影</td></h1> | >育影                                                                                                    |                                        |                                                                                                    |                                                                                                    |                                                                                                    |
| <hr color="red"/>                                  |                                                                                                    |                                        | 44. The bar                                                                                                    |                                                                                                    |                                                                                                    |
| 对与父亲个相见                                            | ビニ年余 「, 衣娘/                                                                                                    | 下能忘记的是他                                | 1. 的背影。那年冬大,                                                                                                    | 祖母死了,自                                                                                                    | 父亲的差使                                                                                                    |
| >回家受买典质,                                           | 又亲近15至;又1                                                                                                    | <b>首牧小」 役争。</b>                        | 这些日子,家中尤京                                                                                                    | 很危惨疾,                                                                                                    | -千万」夜                                                                                                    |
| -                                                  |                                                                                                    |                                        |                                                                                                    |                                                                                                    |                                                                                                    |
|                                                    |                                                                                                    |                                        |                                                                                                    |                                                                                                    |                                                                                                    |
|                                                    |                                                                                                    |                                        |                                                                                                    |                                                                                                    |                                                                                                    |
|                                                    |                                                                                                    |                                        |                                                                                                    |                                                                                                    | ÷                                                                                                    |
|                                                    |                                                                                                    |                                        |                                                                                                    |                                                                                                    |                                                                                                    |
|                                                    | <pre>startes.twild<br/>eddoctype html%<br/>cdead&gt;<br/>cmeta charset="mitf-B";<br/>chead&gt;<br/>chead&gt;<br/>chead</pre> | <pre>startes hall3<br/>chead&gt;</pre> | <pre>startek.totL1<br/>eductype html》<br/>chead&gt;<br/>chead&gt;<br/>cticlexgue使用NotPad++编写网页<br/>c/head&gt;<br/>chead&gt;<br/>che</pre> | <pre>startek hold3 cdeatype html cdeatype html cdeaty ctal&gt; chead&gt; chead&gt; chea</pre> | <pre>startek hall3<br/>cdaotype htmls<br/>cdaotype htmls<br/>chead&gt;<br/>cmeta charget="utf-8"&gt;<br/>cmeta charget="utf-8"&gt;<br/>cmeta charget="utf-8"&gt;<br/>cmeta charget="utf-8"&gt;<br/>chead&gt;<br/>chead<br/>chead&gt;<br/>chead&gt;<br/>chead<br/>chead&gt;<br/>chead<br/>chead</pre> |

3页

(5) 用浏览器打开,查看网页效果。

(6) 完成下述任务。

任务一:理解 HTML5 的基本结构,掌握 HTML5 文档的编写规范,解释 HTML 的结构。(5分)

任务二: 解释 h1 标记、hr 标记、p 标记以及它们属性的含义。(5分)

**要求:** 请将上述实验任务的实验结果,填写到实验报告册中。

#### 4、设置 body 标记属性改变网页显示效果

设置 body 标记属性可以改变网页的显示效果。主要属性有:bgcolor、background、text、link、alink、vlink、topmargin、leftmargin。

(1) 新建 HTML 文件;

(2)给 body 添加相关属性,代码如图 1-8 所示。

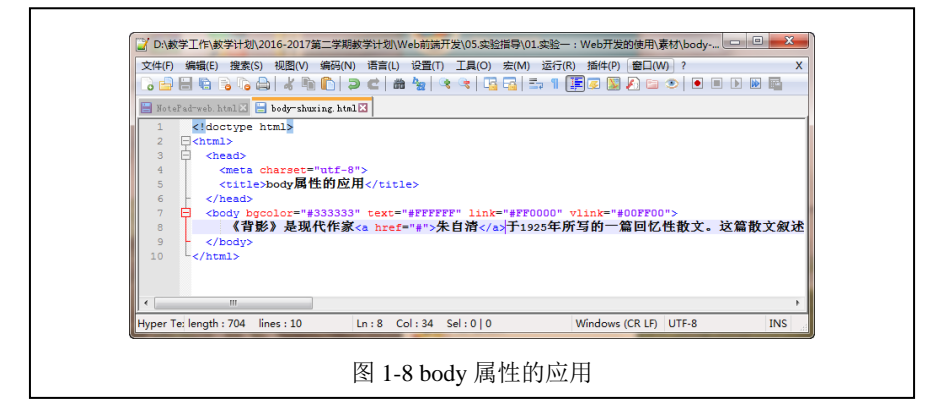

(3) 请完成下面的任务:

任务一:设置网页的背景色为白色,字体为黑色。(5分)

任务二: 描述 bgcolor、background、text、link、alink、vlink、topmargin、leftmargin 属性的含义。(5分)

要求: 请将上述任务的操作方法,填写到实验报告册中。

六、自主实验步骤(20分)

#### 1、完成新闻页面的开发

- (1) 新闻页面如图 1-9 所示。
- (2) 完成下述任务。
- 任务一:完成新闻页面的设计。(10分)
- 任务二:完成新闻页面的开发。(10分)

要求:

请将完成上述任务的步骤,填写到实验报告册中。

本讲共计5页 | 当前第4页

4

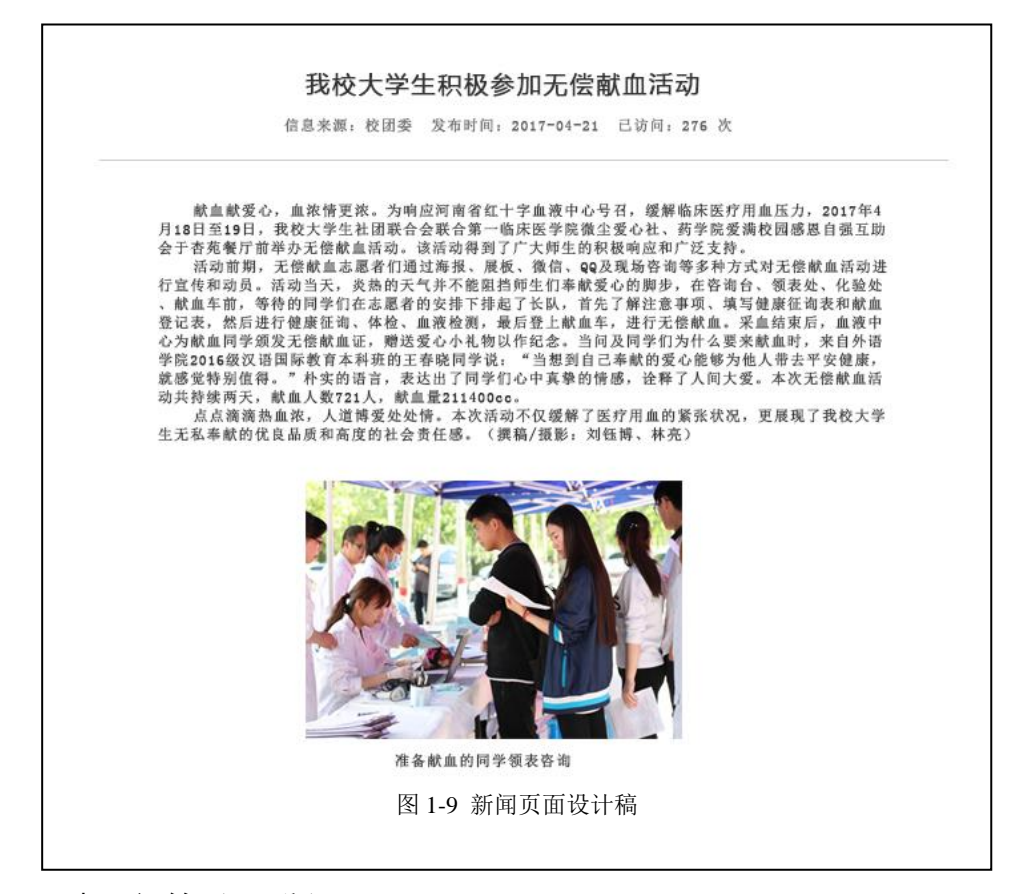

# 七、思考及问答(20分)

- 1、Web开发工具众多,如何选择合适的工具,作为日常学习工作的主要工具?(5分)
- 2、HTML5 文件的基本结构是什么? (5分)
- 3、HTML 头部 head 标记所包含的信息会显示在网页上么?可以包含哪些标记?(5分)
- 4、描述 HTML 的语法格式? (5分)